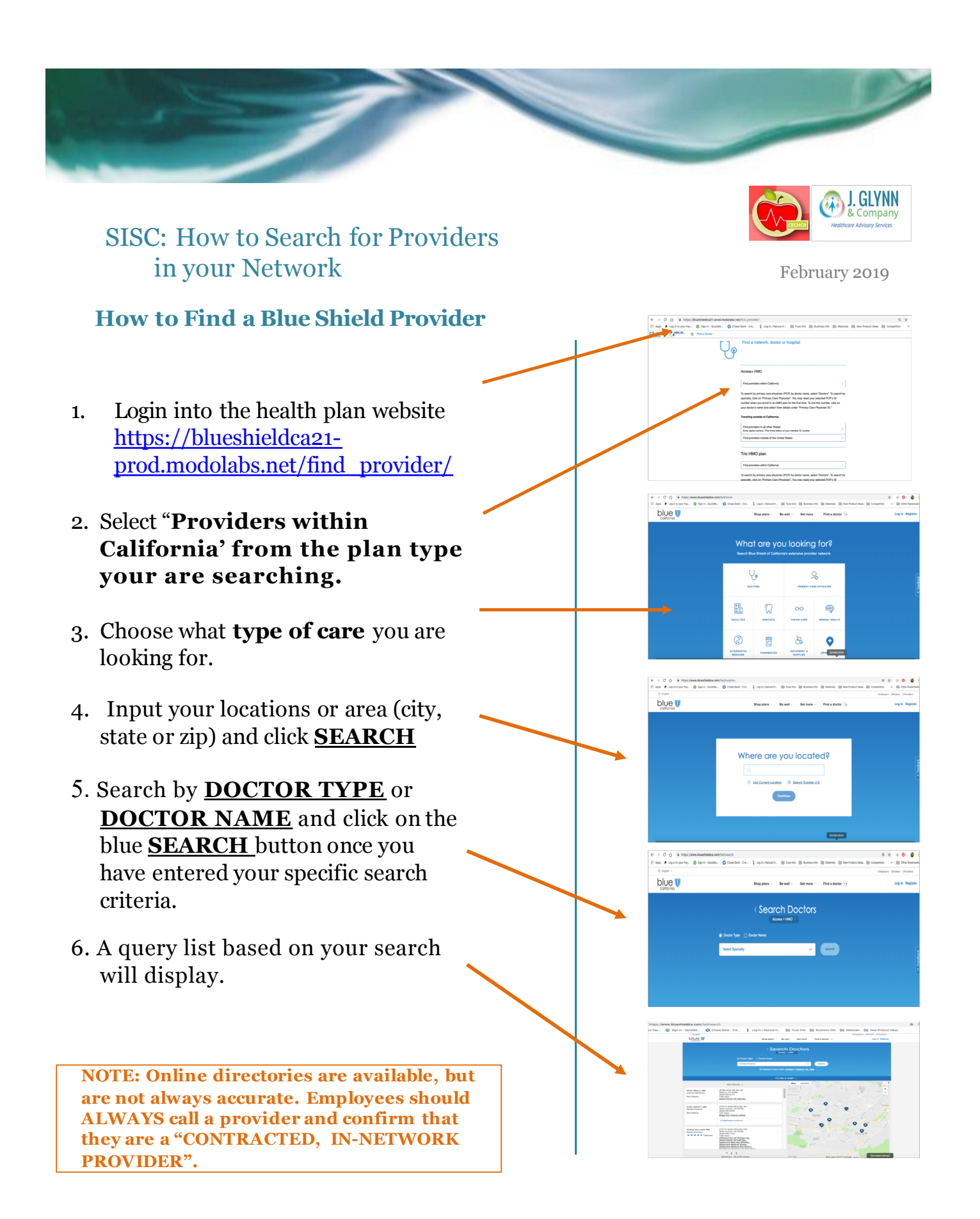

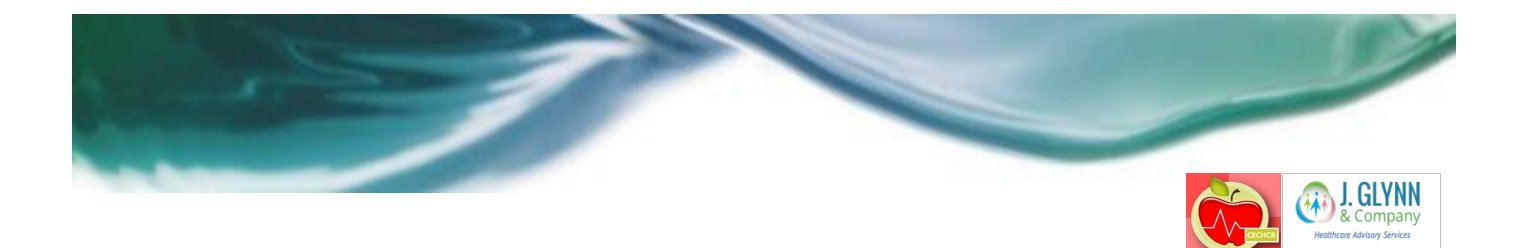

## HMO vs. PPO: Understanding Network Differences

| HMO                             | PPO                             |
|---------------------------------|---------------------------------|
| Health Maintenance Organization | Preferred Provider Organization |
| Premium                         | Premium                         |
| Lower Cost                      | Higher Cost                     |
| Choice of Providers Cost        | Choice of Providers Cost        |
| PCP Coordinates In-Network Care | No Referral More Freedom        |